| <ol> <li>Begin by selecting your<br/>Internet browser.</li> </ol>  |                                                                                                    |
|--------------------------------------------------------------------|----------------------------------------------------------------------------------------------------|
| 2. Enter the following URL $\rightarrow$                           | http://apps.la-archdiocese.org/ADLABudget/                                                                                                    |
|                                                                    | Image: Second state     Image: Second state       Image: Second state     Image: Second state       Ima |
| <ol> <li>Enter your login<br/>information when</li> </ol>          |                                                                                                    |
| prompted. Please use the prefix: <b>ACC\</b> before your username. | ADLA Budget                                                                                                    |
| USER NAME: ACC\USERNAME<br>PASSWORD: PASSWORD                      | Domain\User Name: ctegtmeyer@la-archdioce<br>Password:<br>Login                                                                                                    |
|                                                                    |                                                                                                    |

| <ol> <li>After logging in, click on<br/>the View Parish Listing<br/>button.</li> </ol>                                                                                                    | ADLA Budget                                                                 | View Parish Listing       |               |
|----------------------------------------------------------------------------------------------------|-----------------------------------------------------------------------------|---------------------------|---------------|
| <ol> <li>After logging in, click on<br/>the FY drop down menu<br/>to select which fiscal year<br/>you wish to review or to<br/>start working on your<br/>FY2021-2022 Parish<br/>Budget.</li> </ol> | Select CostCenter 02000 V Enter Fiscal Year 2021-2022 DeptCode Budget Forms | FY 2021-2022 ∨<br>FYear ► | <u>Status</u> |

| <ol> <li>If your parish is not listed,<br/>click on the Enter Fiscal<br/>Year 2021-2022 tab, and<br/>then click on the "Details"<br/>link.</li> </ol>   | Figure A<br>Example: If there is no existing record                                                                                                    |
|----------------------------------------------------------------------------------------------------|----------------------------------------------------------------------------------------------------|
| See Figure A                                                                                                    | ADLA Budget Hello, ACC\AAPilotin                                                                                                    |
| OR<br>If your Parish is listed for<br>FY2021-2022, click on the<br>"Details" link.                                                                      | Select CostCenter 02000 V Enter Fiscal Year 2021-2022 FY 2021-2022 V<br>DeptCode Budget Forms FYear Status<br>Figure B                                                                                                    |
| See Figure B                                                                                                    | Example: If there is an existing record         ADLA Budget         Hello, ACC\AAPilotin         Home                                                                                                    |
|                                                                                                    | Select CostCenter       02000       Enter Fiscal Year 2021-2022       FY       2021-2022       Status         DeptCode Budget Forms       FYear       Status         02000 Sample Parish       2021-2022       New       Details                                                                                            |
| <ol> <li>You can print a summary of<br/>your report. Please Note:<br/>Column Labeled "BUDGET<br/>FY2021-2022 has pre-<br/>populated amounts.</li> </ol> | Fiscal Year: 2021-2022 Status: New Page 1: Ordinary Income VIEW SUMMARY                                                                                                    |
| <ol> <li>You need to click on the<br/>link labeled "VIEW<br/>SUMMARY".</li> </ol>                                                                       | Account Description     Annual Report<br>FY 2017-2018     Annual Report<br>FY 2018-2019     Annual Report<br>FY 2019-2020     Budget<br>FY 2019-2020     Budget<br>FY 2019-2020       ::I. ORDINARY INCOME (UNRESTRICTED), COLLECTIONS     FY 2018-2019     FY 2019-2020     FY 2019-2020     FY 2019-2020     FY 2019-2020 |
| <ol> <li>Once the Summary Page<br/>loads right-click and print a<br/>copy for your reference.</li> </ol>                                                | You may print a summary of your current budget. Note:<br>Column labeled "Budget FY2021-2022" has pre-<br>populated amounts, BUT, these amounts can be<br>adjusted to fit your parish's financial situation.                                                                                                    |
| 10.You may use this as a reference in completing your Budget.                                                                                           |                                                                                                    |

11. Use the drop-down Menu and Select Page 1: Ordinary Income to Begin Budgeting FY2021-2022 for your Parish.

| Back to List           |                  |                                                        |              |                        |                        |
|------------------------|------------------|--------------------------------------------------------|--------------|------------------------|------------------------|
| Sample Parish          |                  |                                                        |              |                        |                        |
| Cost Center: 200       | Dept Code: 02000 |                                                        |              |                        |                        |
| Fiscal Year: 2021-2022 | Status: New      |                                                        |              |                        |                        |
|                        | Page 1: Ordinary | Income Page 1: Ordinary Income                         | 1            |                        |                        |
|                        |                  | Page 2: Restricted Income<br>Page 3: Ordinary Expenses | N            |                        |                        |
| Account Description    |                  | Page 4: Other Expenses                                 | nnual Report | Budget<br>FY 2020-2021 | Budget<br>FY 2021-2022 |

You will need to go to "Page 1: Ordinary Income" to begin making changes. Please move on to see Step #11 to begin.

| 12. The application will return you to Page 1. |                                                                                                    |
|------------------------------------------------|----------------------------------------------------------------------------------------------------|
|                                                | Sample Parish                                                                                                    |
| 13. Review the information in                  | Cost Center: 200 Dept Code: 02000                                                                                                    |
| the column "Budget 2021-                       | Fiscal Year: 2021-2022 Status: New                                                                                                    |
|                                                | Page 1: Ordinary Income VIEW SUMMARY                                                                                                    |
|                                                |                                                                                                    |
|                                                |                                                                                                    |
| 14. Enter changes, as                          | Account Description Annual Report Annual Report Annual Report Annual Report Budget Budget<br>FY 2017-2018 FY 2018-2019 FY 2019-2020 FY 2020-2021 FY 2021-20                                                                                                    |
| 14. Enter changes, as necessary.               | Account Description         Annual Report<br>FY 2017-2018         Annual Report<br>FY 2018-2019         Annual Report<br>FY 2019-2020         Budget<br>FY 2019-2020         Budget<br>FY 2020-2021           ::I. ORDINARY INCOME (UNRESTRICTED), COLLECTIONS                                                                                                    |
| 14. Enter changes, as necessary.               | Account         Description         Annual Report<br>FY 2017-2018         Annual Report<br>FY 2018-2019         Annual Report<br>FY 2019-2020         Budget<br>FY 2020-2021         Budget<br>FY 2020-2021           ::I. ORDINARY INCOME (UNRESTRICTED), COLLECTIONS         ::I. ORDINARY INCOME (UNRESTRICTED), COLLECTIONS         ::I. ORDINARY INCOME (UNRESTRICTED), COLLECTIONS                                                                                                    |
| 14. Enter changes, as necessary.               | Account         Description         Annual Report<br>FY 2017-2018         Annual Report<br>FY 2018-2019         Annual Report<br>FY 2019-2020         Budget<br>FY 2020-2021         Budget<br>FY 2020-2021 |
| 14. Enter changes, as<br>necessary.            | Account         Description         Annual Report<br>FY 2017-2018         Annual Report<br>FY 2018-2019         Annual Report<br>FY 2019-2020         Budget<br>FY 2020-2021         Budget<br>FY 2020-2021 |
| 14. Enter changes, as necessary.               | Account         Description         Annual Report<br>FY 2017-2018         Annual Report<br>FY 2018-2019         Annual Report<br>FY 2018-2019         Budget<br>FY 2019-2020         Budget<br>FY 2020-2021         Budget<br>FY 2021-201           470216         ENVELOPES         1.00         0.00                                                                                                    |
| 14. Enter changes, as necessary.               | Account         Description         Annual Report<br>FY 2017-2018         Annual Report<br>FY 2018-2019         Annual Report<br>FY 2019-2020         Budget<br>FY 2020-2021         Budget<br>FY 2020-2021         Budget<br>FY 2020-2021         Budget<br>FY 2020-2021         Budget<br>FY 2020-2021         Budget<br>FY 2017-2018         Budget<br>FY 2018-2019         Budget<br>FY 2018-2019 |

| <ul> <li>15. Once you have<br/>completed reviewing the<br/>amounts and made any<br/>changes as necessary,<br/>click on the right arrow at<br/>the bottom of each page,<br/>this will save your<br/>information and navigate<br/>you to the next page.</li> <li>16. You can also select<br/>"Save" to save and stay<br/>on the current page.</li> </ul> | Page 1: Ordinary Income Save                                                                                                    |
|----------------------------------------------------------------------------------------------------|----------------------------------------------------------------------------------------------------|
| 17. You can also navigate                                                                                                    |                                                                                                    |
| from page to page by<br>using the drop-down<br>menu located at the top of<br>every page. Be aware<br>that doing this will also<br>save your information.                                                                                                    | Sample Parish         Cost Center: 200       Dept Code: 02000         Fiscal Year: 2021-2022       Status: New         Page 1: Ordinary Income         Page 1: Ordinary Income       Page 1: Ordinary Income         Page 1: Ordinary Income         Account Description       Page 1: Ordinary Income         Fiscal Year: 0.00       Image 1: Ordinary Income         470216       ENVELOPES         470217       PLATE         470218       HOLY DAYS         470219       EASTER         470210       CHRISTMAS         470210       CHRISTMAS         5.00       0.00         1:DONATIONS FOR SACRAMENTS/SERVICES |
| 18. In order to submit the<br>report, you will need to<br>access the submission<br>page. The only way to do<br>this is to go to the bottom<br>of "Page 5: Summary" and<br>click on the right (forward)<br>arrow.                                                                                                    | Page 5: Summary 💽                                                                                                    |

| <ul> <li>the preparer name, phone # and any comments as necessary, you must click on the submit button.</li> <li>20. Please print out and have your Pastor sign the signature page and email it to Armand Pilotin at AAPilotin@la-archdiocese.org</li> <li>21. Once you have submitted your final report you cannot make changes.</li> <li>You must contact Financial Services to make any updates or changes after you have submitted your budget.</li> </ul>                                                                                                    | 19. Submission Page –<br>Once you have entered    |                                                                                                    |
|----------------------------------------------------------------------------------------------------|---------------------------------------------------|----------------------------------------------------------------------------------------------------|
| <ul> <li>necessary, you must click on the submit button.</li> <li>20. Please print out and have your Pastor sign the signature page and email it to Armand Pilotin at AAPilotin@la-archdiocese.org</li> <li>21. Once you have submitted your final report you cannot make changes.</li> <li>You must contact Financial Services to make any updates or changes after you have submitted your budget.</li> </ul>                                                                                                    | the preparer name, phone<br># and any comments as | ADLA Budget Hello, ACC\AAPilotin   Log                                                                                                    |
| on the submit button. 20. Please print out and have your Pastor sign the signature page and email it to Armand Pilotin at AAPilotin@la-archdiocese.org 21. Once you have submitted your final report you cannot make changes. You must contact Financial Services to make any updates or changes after you have submitted your budget. Sample Parish Submission Cost Center: 200 	Dept Code: 02000 Fiscal Year: 201-2022 	Status: New Submission Cost Center: 200 	Dept Code: 02000 Fiscal Year: 201-2022 	Status: New Submission Cost Center: 200 	Dept Code: 02000 Fiscal Year: 201-2022 	Status: New Submission Cost Center: 200 	Dept Code: 02000 Fiscal Year: 201-2022 	Status: New Submission Submission Context your budget support previous to unlock the form. Note: Please print out a copy of this submission page and have your Pastor approve and sign, when completed please fast to 21-837-8257. Preparer Name Phone # Comments Submitted please fast point updates or changes after you have submitted your budget. Submitted Date                                                                                                    | necessary, you must click                         | Back to List                                                                                                    |
| <ul> <li>20. Please print out and have your Pastor sign the signature page and email it to Armand Pilotin at AAPilotin@la-archdiocese.org</li> <li>21. Once you have submitted your final report you cannot make changes.</li> <li>You must contact Financial Services to make any updates or changes after you have submitted your budget.</li> </ul>                                                                                                    | on the submit button.                             | Sample Parish                                                                                                    |
| <ul> <li>20. Please print out and have your Pastor sign the signature page and email it to Armand Pilotin at <u>AAPilotin@la-archdiocese.org</u></li> <li>21. Once you have submitted your final report you cannot make changes.</li> <li>You must contact Financial Services to make any updates or changes after you have submitted your budget.</li> </ul>                                                                                                    |                                                   | Submission                                                                                                    |
| your Pastor sign the signature page and email it to Armand Pilotin at <u>AAPilotin@la-archdiocese.org</u> 21. Once you have submitted your final report you cannot make changes. You must contact Financial Services to make any updates or changes after you have submitted your budget. Submitted your budget.                                                                                                    | 20. Please print out and have                     | Fiscal Year: 2021-2022 Status: New                                                                                                    |
| Signature page and email<br>it to Armand Pilotin at<br><u>AAPilotin@la-<br/>archdiocese.org</u> 21. Once you have submitted<br>your final report you<br>cannot make changes. You must contact<br>Financial Services to<br>make any updates or<br>changes after you have<br>submitted your budget. You must contact You must contact Financial Services to<br>make any updates or Comments Date: Date: Date: Date:                                                                                                    | your Pastor sign the                              | Submission                                                                                                    |
| AAP not meta-<br>archdiocese.org 21. Once you have submitted<br>your final report you<br>cannot make changes. You must contact<br>Financial Services to<br>make any updates or<br>changes after you have<br>submitted your budget. when completed please fax it to 213-637-6257. Preparer Name Phone # Comments Comments Date: Date: Da | it to Armand Pilotin at                           | You may go back and check your entries. Once submitted the form will be locked. If you need to make changes please contact your budget support person to unlock the form. NOTE: Please print out a copy of this submission page and have your Pastor approve and sign, |
| 21. Once you have submitted your final report you cannot make changes.   You must contact Financial Services to make any updates or changes after you have submitted your budget.                                                                                                    | AAPliolin@la-                                     | when completed please fax it to 213-637-6257.                                                                                                    |
| 21. Once you have submitted your final report you cannot make changes.   You must contact   Financial Services to make any updates or changes after you have submitted your budget.     Phone #   Comments     Submitted Date                                                                                                    | archalocese.org                                   | Preparer Name                                                                                                    |
| your final report you<br>cannot make changes.<br>You must contact<br>Financial Services to<br>make any updates or<br>changes after you have<br>submitted your budget.                                                                                                    | 21.Once you have submitted                        | Phone #                                                                                                    |
| You must contact<br>Financial Services to<br>make any updates or<br>changes after you have<br>submitted your budget.                                                                                                    | your final report you cannot make changes.        | Comments                                                                                                    |
| Financial Services to         make any updates or         changes after you have         submitted your budget.                                                                                                    | You must contact                                  | Submit                                                                                                    |
| changes after you have submitted your budget.                                                                                                    | make any updates or                               | Pastor Signature Date:                                                                                                    |
| submitted your budget.                                                                                                    | changes after you have                            | Submitted Date                                                                                                    |
|                                                                                                    | submitted your budget.                            | Li Li                                                                                                    |
|                                                                                                    |                                                   |                                                                                                    |